## VMwareハンズオンラボ実施手順(パートナー様) 1/2

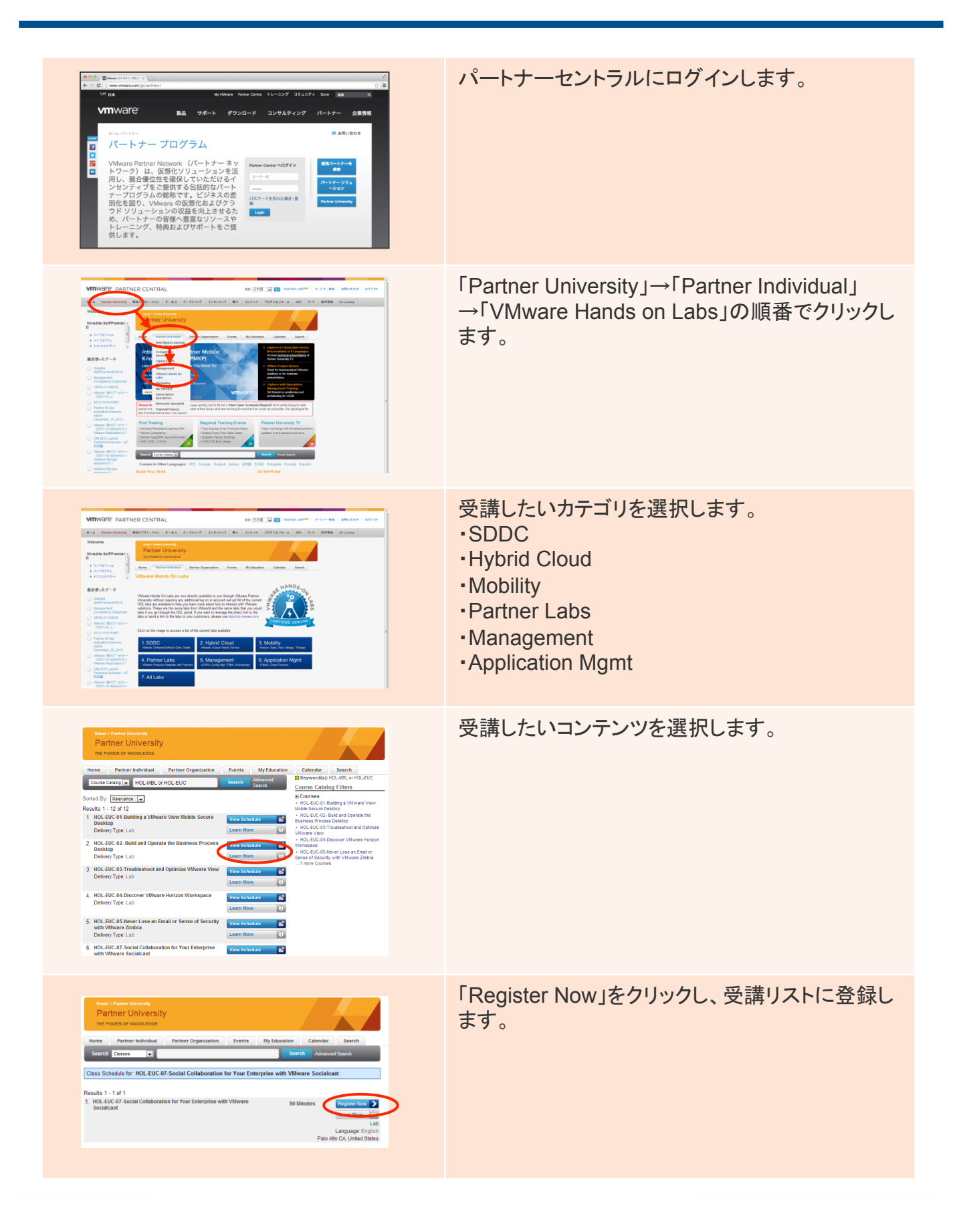

**vm**ware<sup>®</sup>

## VMwareハンズオンラボ実施手順(パートナー様) 2/2

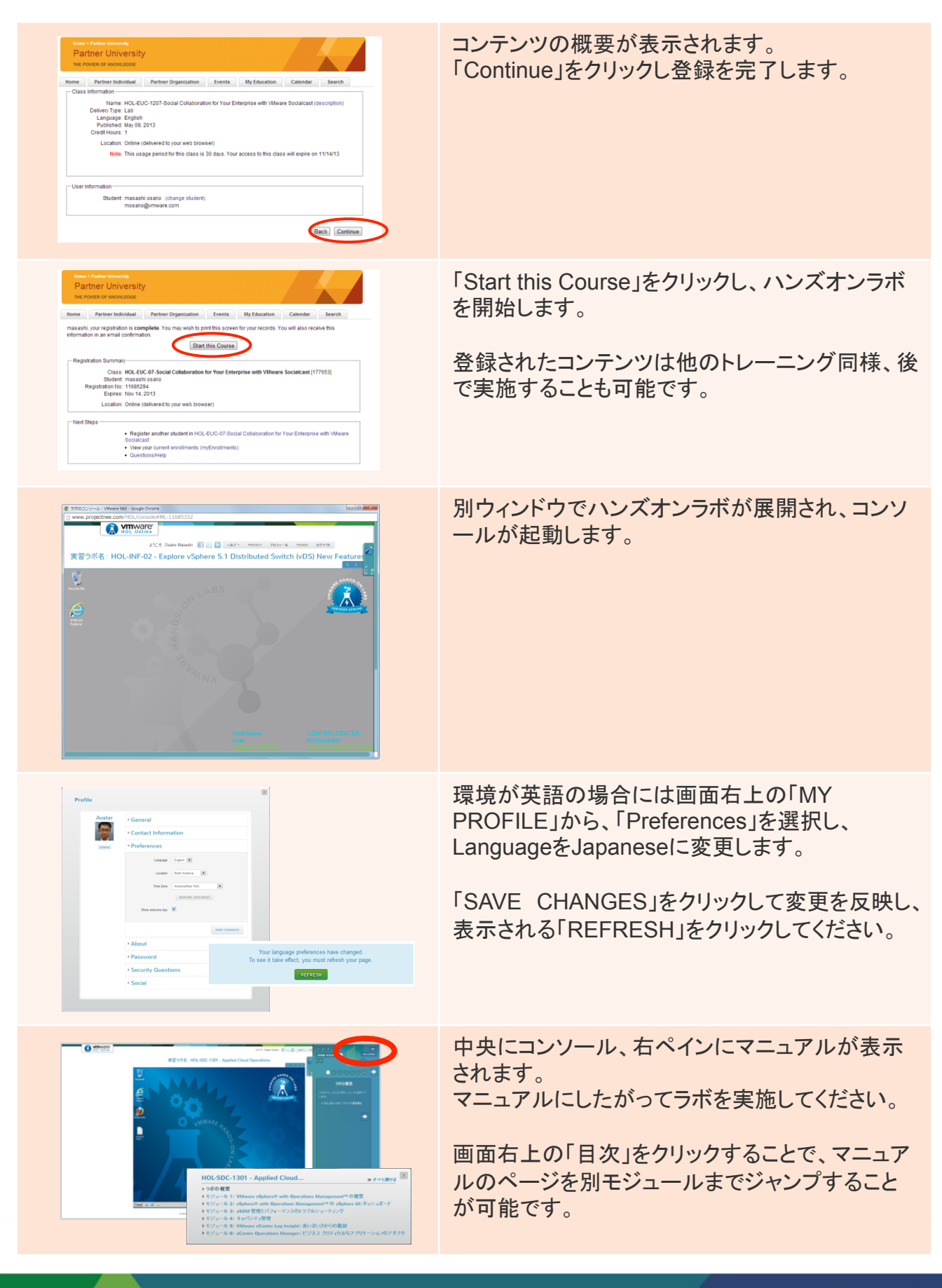

**vm**ware<sup>•</sup>